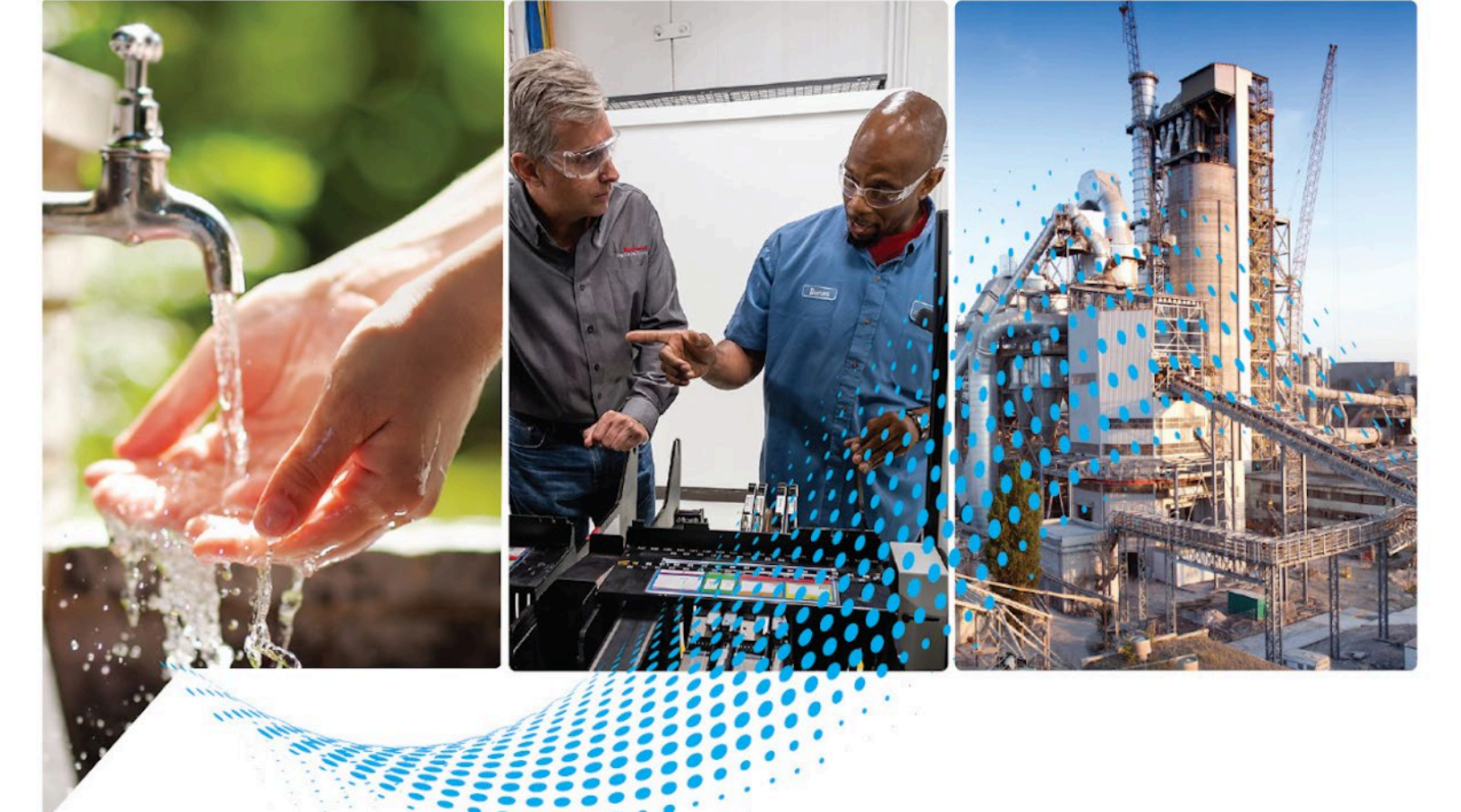

# Logix 5000<sup>™</sup>Controllers Ladder Diagram

1756 ControlLogix®, 1756 GuardLogix®, 1769 CompactLogix™, 1769 Compact GuardLogix®, 1789 SoftLogix™, 5069 CompactLogix™, 5069 Compact GuardLogix®, Studio 5000® Logix Emulate™

> Rockwell Automation Publication 1756-PM008J-EN-P - July 2022 Supersedes Publication 1756-PM008I-EN-P - March 2022

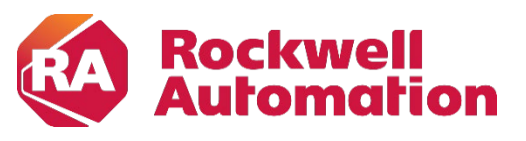

**Programming Manual** 

**Original Instructions** 

#### **Important User Information**

Read this document and the documents listed in the additional resources section about installation, configuration, and operation of this equipment before you install, configure, operate, or maintain this product. Users are required to familiarize themselves with installation and wiring instructions in addition to requirements of all applicable codes, laws, and standards.

Activities including installation, adjustments, putting into service, use, assembly, disassembly, and maintenance are required to be carried out by suitably trained personnel in accordance with applicable code of practice.

If this equipment is used in a manner not specified by the manufacturer, the protection provided by the equipment may be impaired.

In no event will Rockwell Automation, Inc. be responsible or liable for indirect or consequential damages resulting from the use or application of this equipment.

The examples and diagrams in this manual are included solely for illustrative purposes. Because of the many variables and requirements associated with any particular installation, Rockwell Automation, Inc. cannot assume responsibility or liability for actual use based on the examples and diagrams.

No patent liability is assumed by Rockwell Automation, Inc. with respect to use of information, circuits, equipment, or software described in this manual.

Reproduction of the contents of this manual, in whole or in part, without written permission of Rockwell Automation, Inc., is prohibited.

Throughout this manual, when necessary, we use notes to make you aware of safety considerations.

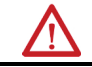

WARNING: Identifies information about practices or circumstances that can cause an explosion in a hazardous environment, which may lead to personal injury or death, property damage, or economic loss.

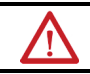

ATTENTION: Identifies information about practices or circumstances that can lead to personal injury or death, property damage, or economic loss. Attentions help you identify a hazard, avoid a hazard, and recognize the consequence.

**IMPORTANT** Identifies information that is critical for successful application and understanding of the product.

Labels may also be on or inside the equipment to provide specific precautions.

SHOCK HAZARD: Labels may be on or inside the equipment, for example, a drive or motor, to alert people that dangerous voltage may be present.

BURN HAZARD: Labels may be on or inside the equipment, for example, a drive or motor, to alert people that surfaces may reach dangerous temperatures.

ARC FLASH HAZARD: Labels may be on or inside the equipment, for example, a motor control center, to alert people to potential Arc Flash. Arc Flash will cause severe injury or death. Wear proper Personal Protective Equipment (PPE). Follow ALL Regulatory requirements for safe work practices and for Personal Protective Equipment (PPE).

Rockwell Automation recognizes that some of the terms that are currently used in our industry and in this publication are not in alignment with the movement toward inclusive language in technology. We are proactively collaborating with industry peers to find alternatives to such terms and making changes to our products and content. Please excuse the use of such terms in our content while we implement these changes.

This manual includes new and updated information. Use these reference tables to locate changed information.

Grammatical and editorial style changes are not included in this summary.

#### **Global changes**

This table identifies changes that apply to all information about a subject in the manual and the reason for the change. For example, the addition of new supported hardware, a software design change, or additional reference material would result in changes to all of the topics that deal with that subject.

| Change                                                 | Торіс                                     |
|--------------------------------------------------------|-------------------------------------------|
| Removed confusing "in order" text in Arrange the input | Arrange the input instructions on page 14 |
| instructions section.                                  |                                           |

#### **New or enhanced features**

None in this release.

### **Table of Contents**

| Summary of changes<br>Preface | Studio 5000 environment<br>Additional resources<br>Legal Notices | 7<br>8<br>8 |
|-------------------------------|------------------------------------------------------------------|-------------|
| Program ladder diagram        | Chapter 1<br>Introduction                                        | 11          |

| Turkun Jurking                           |    |
|------------------------------------------|----|
| Introduction                             |    |
| Instruction                              | 11 |
| Branch                                   | 11 |
| Rung condition                           |    |
| Write ladder logic                       | 12 |
| Choose the required instructions         | 13 |
| Arrange the input instructions           | 14 |
| Arrange the output instructions          | 14 |
| Choose a tag name for an operand         | 15 |
| Enter ladder logic                       | 16 |
| Append an element to the cursor location | 16 |
| Drag and drop an element                 | 17 |
| Assign instruction operands              | 17 |
| Create and assign a new tag              | 17 |
| Choose a name or an existing tag         | 18 |
| Drag and drop a tag from the Tags window | 19 |
| Assign an immediate (constant) value     | 19 |
| Enter a rung comment                     |    |
| Language switching                       |    |
| Verify the routine                       | 21 |
|                                          |    |

Index

This manual shows how to program Logix 5000<sup>®</sup> controllers with the relay ladder programming language. This manual is one of a set of related manuals that show common procedures for programming and operating Logix 5000<sup>®</sup> controllers.

For a complete list of common procedures manuals, refer to the <u>Logix 5000®</u> <u>Controllers Common Procedures Programming Manual</u>, publication <u>1756-PM001</u>.

The term Logix 5000<sup>®</sup> controller refers to any controller based on the Logix 5000<sup>®</sup> operating system.

Rockwell Automation recognizes that some of the terms that are currently used in our industry and in this publication are not in alignment with the movement toward inclusive language in technology. We are proactively collaborating with industry peers to find alternatives to such terms and making changes to our products and content. Please excuse the use of such terms in our content while we implement these changes.

#### Studio 5000<sup>®</sup> environment

The Studio 5000 Automation Engineering & Design Environment<sup>®</sup> combines engineering and design elements into a common environment. The first element is the Studio 5000 Logix Designer<sup>®</sup> application. The Logix Designer application is the rebranding of RSLogix 5000<sup>®</sup> software and will continue to be the product to program Logix 5000<sup>®</sup> controllers for discrete, process, batch, motion, safety, and drive-based solutions.

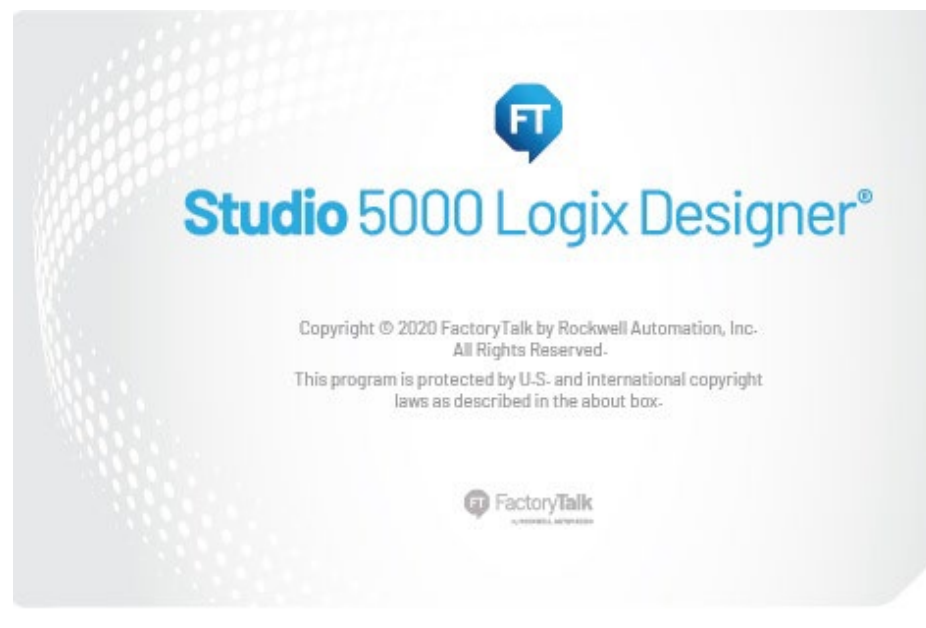

The Studio 5000<sup>®</sup> environment is the foundation for the future of Rockwell Automation<sup>®</sup> engineering design tools and capabilities. The Studio 5000<sup>®</sup> environment is the one place for design engineers to develop all elements of their control system.

#### Additional resources

These documents contain additional information concerning related Rockwell Automation products.

| Resource                                                                                                   | Description                                                                                      |
|----------------------------------------------------------------------------------------------------|--------------------------------------------------------------------------------------------------|
| Logix 5000® Controllers Program Parameters<br>Programming Manual, publication <u>1756-PM021</u>            | Describes how to use program parameters when<br>programming Logix 5000 <sup>®</sup> controllers. |
| Logix 5000® Controllers General Instructions Reference<br>Manual, publication <u>1756-RM003</u>            | Describes the available instructions for a Logix 5000 $^{\odot}$ controller.                     |
| Logix 5000° Controllers Process and Drives Instructions<br>Reference Manual, publication <u>1756-RM006</u> | Describes how to program a Logix 5000° controller for process or drives applications.            |
| Logix 5000° Controllers Motion Instruction Set<br>Reference Manual, publication MOTION-RM002               | Describes how to program a Logix 5000 <sup>®</sup> controller for motion applications.           |
| Product Certifications website,<br>http://ab.rockwellautomation.com                                        | Provides declarations of conformity, certificates, and other certification details.              |

You can view or download publications at

<u>http://www.rockwellautomation.com/literature</u>. To order paper copies of technical documentation, contact your local Rockwell Automation distributor or sales representative.

Rockwell Automation recognizes that some of the terms that are currently used in our industry and in this publication are not in alignment with the movement toward inclusive language in technology. We are proactively collaborating with industry peers to find alternatives to such terms and making changes to our products and content. Please excuse the use of such terms in our content while we implement these changes.

#### **Legal Notices**

Rockwell Automation publishes legal notices, such as privacy policies, license agreements, trademark disclosures, and other terms and conditions on the <u>Legal Notices</u> page of the Rockwell Automation website.

#### End User License Agreement (EULA)

You can view the Rockwell Automation End-User License Agreement ("EULA") by opening the License.rtf file located in your product's install folder on your hard drive.

#### **Open Source Licenses**

The software included in this product contains copyrighted software that is licensed under one or more open source licenses. Copies of those licenses are included with the software. Corresponding Source code for open source packages included in this product are located at their respective web site(s).

Alternately, obtain complete Corresponding Source code by contacting Rockwell Automation via the Contact form on the Rockwell Automation

#### website:

http://www.rockwellautomation.com/global/about-us/contact/contact.page Please include "Open Source" as part of the request text.

A full list of all open source software used in this product and their corresponding licenses can be found in the OPENSOURCE folder. The default installed location of these licenses is C:\Program Files (x86)\Common Files\Rockwell\Help\<Product Name>\Release Notes\OPENSOURCE\index.htm.

### **Program ladder diagram**

## Introduction

Instruction

You organize ladder diagram as rungs on a ladder and put instructions on each rung. There are two basic types of instructions:

- **Input instruction**: An instruction that checks, compares, or examines specific conditions in your machine or process.
- **Output instruction**: An instruction that takes some action, such as turn on a device, turn off a device, copy data, or calculate a value.

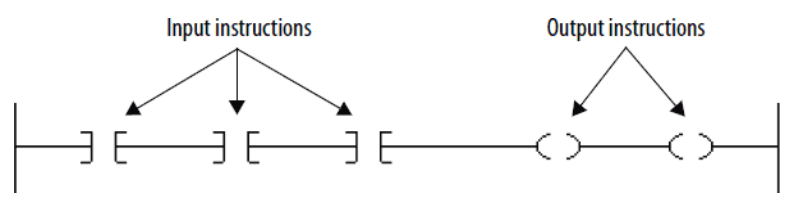

A branch is two or more instructions in parallel.

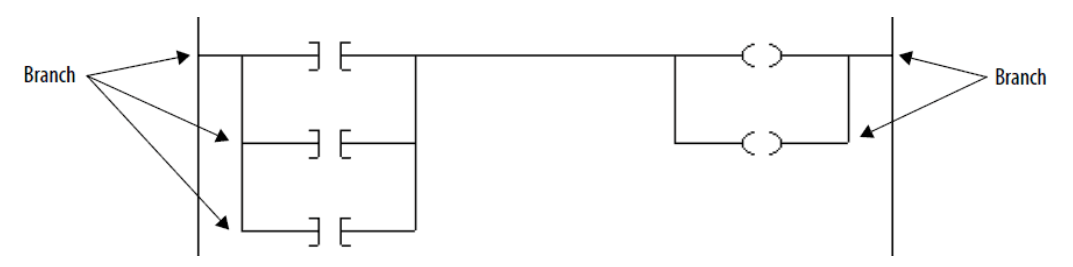

There is no limit to the number of parallel branch levels that you can enter. This example shows a parallel branch with five levels. The main rung is the first branch level, followed by four additional branches.

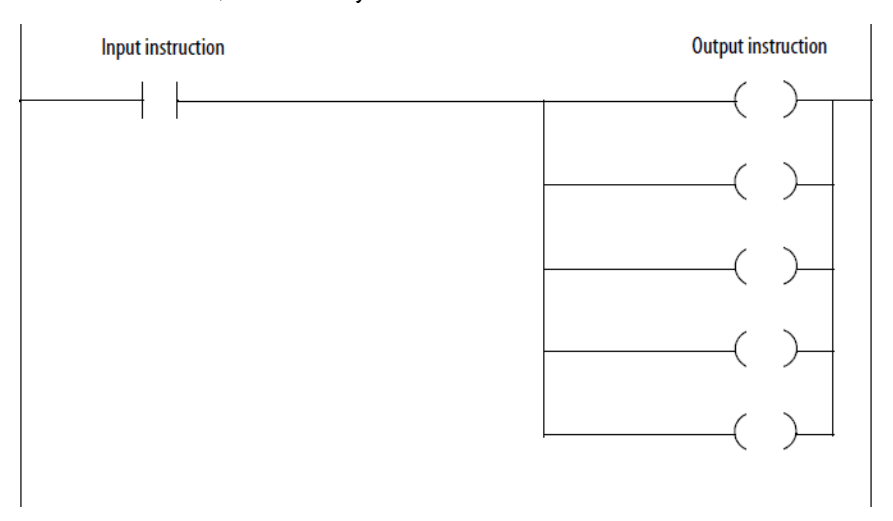

**Branch** 

You can nest branches to as many as 6 levels. This example shows a nested branch. The bottom output instruction is on a nested branch that is three levels deep.

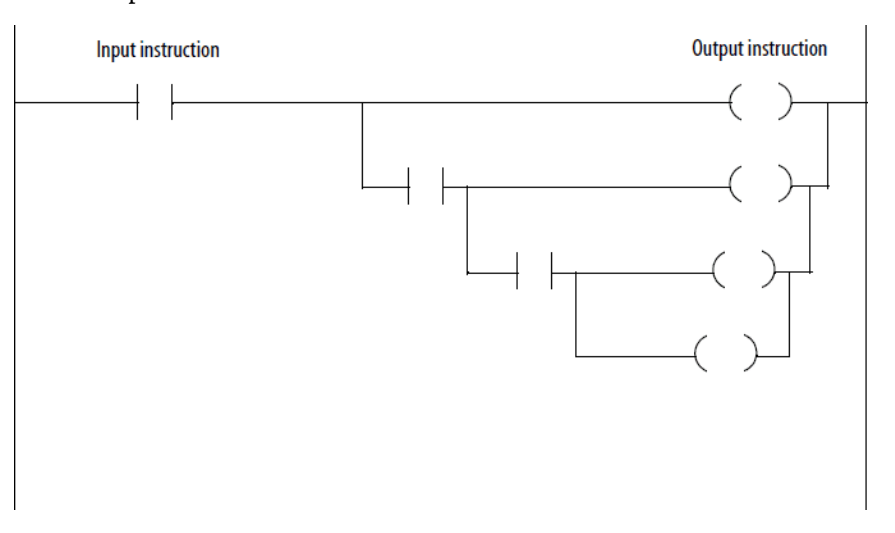

Large rungs with complex, nested branches result in having to scroll through the ladder editor and may end up spanning multiple pages when you print the logic. To make it easier to maintain, divide the logic into multiple smaller rungs.

The controller evaluates ladder instructions based on the rung condition preceding the instruction (rung-condition-in).

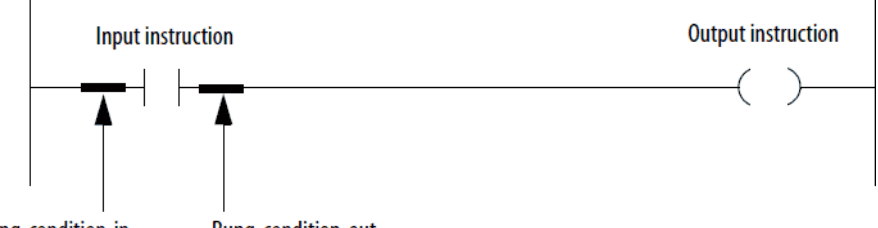

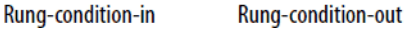

Only create instructions that affect the rung-condition-in of subsequent instructions on the rung.

- If the rung-condition-in to an input instruction is true, the controller evaluates the instruction and sets the rung-condition-out to match the results of the evaluation.
  - If the instruction evaluates to true, the rung-condition-out is true.
  - If the instruction evaluates to false, the rung-condition-out is false.
- An output instruction does not change the rung-condition-out.
  - If the rung-condition-in to an output instruction is true, the rung-condition-out is set to true.
  - If the rung-condition-in to an output instruction is false, the rung-condition-out is set to false.

Writing ladder logic requires that you choose the input and output instructions, and choose the tag names for operands.

#### **Rung condition**

Write ladder logic

# Choose the required instructions

Use these steps to choose the required instructions.

#### To choose the required instructions

- 1. Identify the conditions to check and separate them from the action to take for the rung.
- 2. Choose the appropriate input instruction for each condition and the appropriate output instruction for each action.

For more information on specific instructions, see:

- Logix 5000<sup>®</sup> Controllers General Instructions Reference Manual, publication <u>1756-RM003</u>
- Logix 5000<sup>®</sup> Controllers Process and Drives Instructions Reference Manual, publication <u>1756-RM006</u>
- Logix 5000<sup>®</sup> Controllers Motion Instruction Set Reference Manual, publication <u>MOTION-RM002</u>

Tip: I/O module data updates asynchronously to the execution of logic. If you reference an input multiple times in your logic, the input could change state between separate references. If you need the input to have the same state for each reference, buffer the input value and reference that buffer tag. You can also use Input and Output program parameters which automatically buffer the data

You can also use input and output program parameters which automatically buffer the data during the Logix Designer application execution. See the Logix 5000<sup>®</sup> Controllers Program Parameters Programming Manual, publication <u>1756-PM021</u>.

The examples in this chapter use two simple instructions to help you learn how to write ladder diagram logic. The rules that you learn for these instructions apply to all other instructions.

| Symbol | Name              | Mnemonic | Description                                             |                                                 |
|--------|-------------------|----------|---------------------------------------------------------|-------------------------------------------------|
|        | Examine If Closed | XIC      | An input instruction that looks at one bit of data.     |                                                 |
| 5.0    |                   |          | If the bit is                                           | Then the instruction<br>(rung-condition-out) is |
|        |                   |          | On (1)                                                  | True                                            |
|        |                   |          | Off (0)                                                 | False                                           |
|        | Output Energize   | OTE      | An output instruction that controls one bit of data.    |                                                 |
|        |                   |          | If the instructions to the left (rung-condition-in) are | Then the instruction turns the bit              |
|        |                   |          | True                                                    | On (1)                                          |
|        |                   |          | False                                                   | Off (0)                                         |

# Arrange the input instructions

## Determine how to arrange the input instructions on the rung, as shown below.

| To check multiple input conditions when:                                                                                                    | Arrange the input instructions:                                          |
|----------------------------------------------------------------------------------------------------|--------------------------------------------------------------------------|
| • All conditions must be met to take action.<br>For example, If condition_1 AND condition_2 AND condition_3                                                                | In series:<br>condition_1 condition_2 condition_3<br>                    |
| <ul> <li>Any one of several conditions must be met to take action.</li> <li>For example, If condition_1 OR condition_2 OR condition_3</li> </ul>                           | In parallel:<br>condition_1<br>condition_2<br>condition_3<br>Condition_3 |
| <ul> <li>There is a combination of the above.</li> <li>For example:</li> <li>If condition_1 AND condition_2</li> <li>OR</li> <li>If condition_3 AND condition_2</li> </ul> | In combination:<br>condition_1 condition_2<br>condition_3                |

Tip: The controller executes all instructions on a rung regardless of their rung-condition-in. For optimal performance of a series of instructions, sequence the instructions from most likely to be false on the left to least likely to be false on the right.

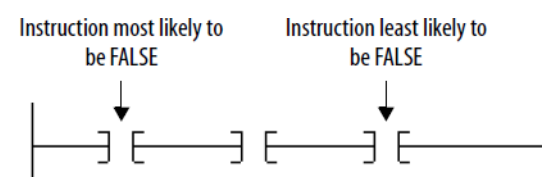

When the controller finds a false instruction, it executes the remaining instructions in the series with their rung-condition-in set to false. Typically, an instruction executes faster when its rung-condition-in (rung) is false rather than true.

# Arrange the output instructions

Place at least one output instruction to the right of the input instructions. You can enter multiple output instructions on a rung of logic:

#### Option

Place the output instructions in sequence on the rung (serial).

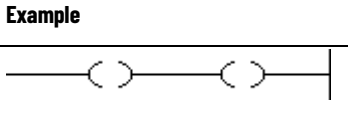

| Option                                                                                                    | Example |
|----------------------------------------------------------------------------------------------------|---------|
| Place the output instructions in branches (parallel).                                                                     |         |
| Place the output instructions between input instructions. The last instruction on the rung must be an output instruction. |         |

### Choose a tag name for an operand

#### Tag names follow these formats:

| For a:                                 | Specify:                    |
|----------------------------------------|-----------------------------|
| Tag                                    | tag_name                    |
| Bit number of a larger data type       | tag_name.bit_number         |
| Member of a structure                  | tag_name.member_name        |
| Element of a one dimension array       | tag_name[x]                 |
| Element of a two dimension array       | tag_name[x,y]               |
| Element of a three dimension array     | tag_name[x,y,z]             |
| Element of an array within a structure | tag_name.member_name[x]     |
| Member of an element of an array       | tag_name[x,y,z].member_name |

#### where:

- *x* is the location of the element in the first dimension.
- *y* is the location of the element in the second dimension.
- *z* is the location of the element in the third dimension.

For a structure within a structure, add .member\_name.

| Example: | Choose a Tag Name for an Ope                                           | erand                                                               |  |  |
|----------|------------------------------------------------------------------------|---------------------------------------------------------------------|--|--|
|          | To Access:                                                             | The tag name looks like this:                                       |  |  |
|          | machine_on tag                                                         | machine_on                                                          |  |  |
|          | bit number 1 of the one_shots tag                                      | one_shots.1                                                         |  |  |
|          | DN member (bit) of the<br>running_seconds timer                        | running_seconds.DN                                                  |  |  |
|          | mix member of the north_tank<br>tag                                    | north_tank.mix                                                      |  |  |
|          | element 2 in the recipe array<br>and element 1,1 in the tanks<br>array | COP<br>Copy File<br>Source recipe[2]<br>Dest tanks[1,1]<br>Length 1 |  |  |
|          | element 2 in the preset array within the north_tank tag                | CLR<br>- Clear<br>Dest north_tank.preset[2]<br>0                    |  |  |
|          | part_advance member of element 1 in the drill array                    | drill[1].part_advance                                               |  |  |

#### **Enter ladder logic**

#### A new routine contains a rung that is ready for instructions.

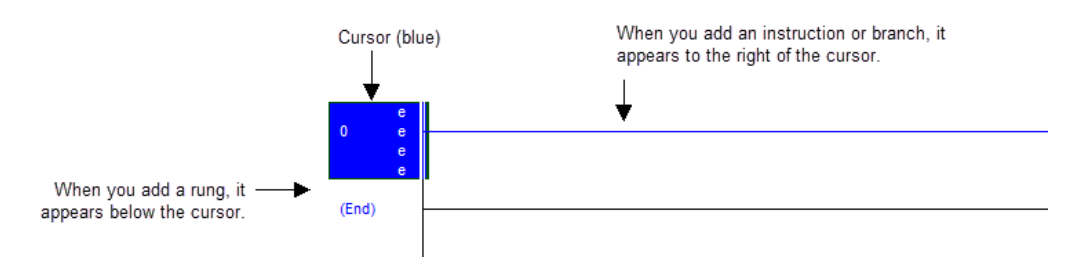

Use the **Language Element** toolbar to add a ladder diagram element.

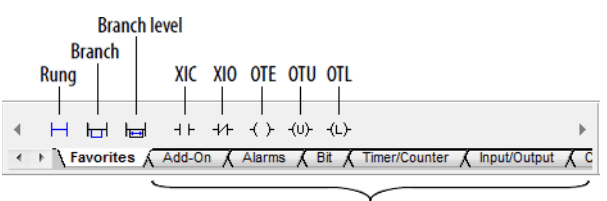

Other instructions

Append an element to the cursor location

Use these steps to append an element to the cursor location.

**IMPORTANT** Use caution when copying and pasting components between different versions of the Logix Designer application. The application only supports pasting to the same version or newer version. Pasting to a prior version of the application is not supported. When pasting to a prior version, the paste action may succeed but the results may not be as intended.

#### To append an element to the cursor location

- 1. Select the instruction, branch, or rung that is above or to the left of where you want to add an element.
- 2. On the **Language Element** toolbar, select the button for the element that you want to add.

#### Drag and drop an element

Drag the button for the element directly to the desired location. A green dot shows a valid placement location (drop point).

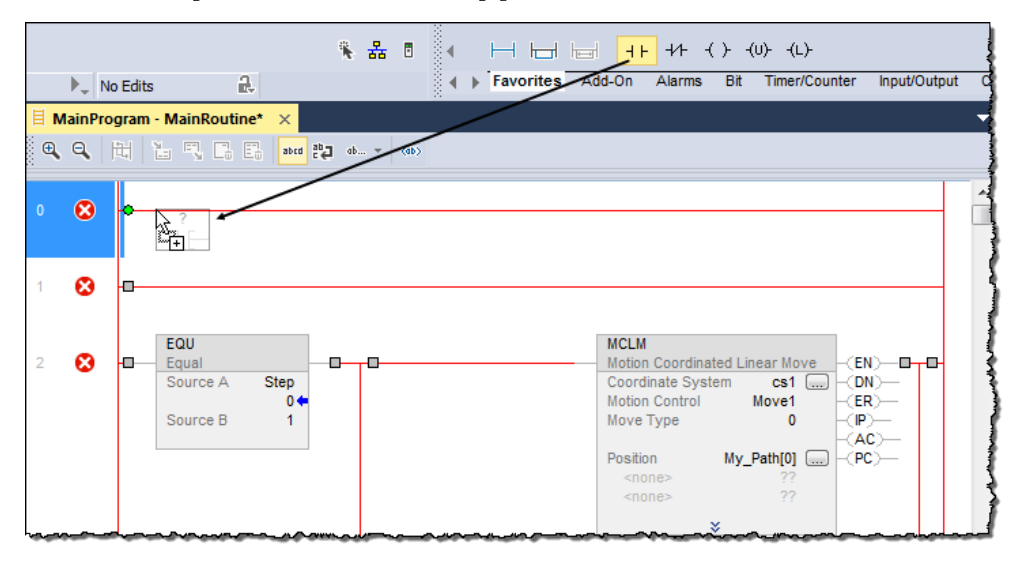

#### Assign instruction operands

# Create and assign a new tag

After you add an instruction to a ladder rung, you assign tags to the instruction operands. You can create a new tag, use an existing tag, or assign a constant value.

Use these steps to create and assign a new tag.

#### To create and assign a new tag

1. Select the operand area of the instruction.

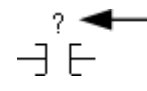

- 2. Type a name for the tag and press the **Enter** key.
- 3. Right-click the tag name and then select New "tag\_name".
- 4. In the **New Parameter or Tag** dialog box, in the **Usage** box, choose the usage.

|                    | ~                |                                           |
|--------------------|------------------|-------------------------------------------|
| <u>U</u> sage:     | Local Tag 🔹      |                                           |
| Tune:              | Local Tag        |                                           |
| Type.              | Input Parameter  |                                           |
| Alias <u>F</u> or: | InOut Parameter  |                                           |
|                    | Public Parameter | f                                         |
| Data <u>T</u> ype: | BOOL             |                                           |
| warman -           |                  | in many many many many many many many man |

5. In the **New Parameter or Tag** dialog box, in the **Data Type** box, select the button.

| ~~~*~~*     | ~~~~~~~~~~~~~~~~~~~~~~~~~~~~~~~~~~~~~~ | <u>~~~~~~~~~~~~~~~~~~~~~~~~~~~~~~~~~~~~~</u> |
|-------------|----------------------------------------|----------------------------------------------|
| Data Type:  | BOOL                                   |                                              |
|             |                                        |                                              |
| Parameter   |                                        | <b>_</b>                                     |
| Connection: |                                        |                                              |
|             | -                                      |                                              |
| Scope:      | 🔓 Main Program                         | -                                            |
|             |                                        |                                              |

6. In the **Select Data Type** dialog box, choose the data type for the tag.

| Select Data Type                                                                                | ×              |
|-------------------------------------------------------------------------------------------------|----------------|
| Data Types:                                                                                     |                |
|                                                                                                 | ОК             |
| ALARM<br>ALARM_ANALOG<br>ALARM_DIGITAL<br>AUX_VALVE_CONTROL<br>AXIS_CIP_DRIVE<br>AXIS_CONSILMED | Cancel<br>Help |
| AXIS_GENERIC<br>AXIS_GENERIC_DRIVE<br>AXIS_GENERIC_DRIVE                                        |                |
| Aray Dimensions<br>Dim 2 Dim 1 Dim 0<br>0 0 0 0 0                                               |                |
| Show Data Types by Groups                                                                       |                |

If you want to define the tag as an array, in the **Array Dimensions** boxes, enter the number of elements in each dimension.

- 7. Select **OK**.
- 8. In the **New Parameter or Tag** dialog box, choose the scope for the tag.

| Typ <u>e</u> :     | Base 💌                    | Connection                                                                                                    |
|--------------------|---------------------------|----------------------------------------------------------------------------------------------------|
| Alias <u>F</u> or: | Base<br>Alias<br>Produced | The second second secon |
| Data <u>T</u> ype: | Consumed                  |                                                                                                    |

9. Select OK.

# Choose a name or an existing tag

|   | ? |   |
|---|---|---|
| - |   | E |

1. Double-click the operand area, and then select 🔽.

The Tag Browser window appears.

2. Select the name or tag:

| To select a:                                    | Do this:                                                                                             |
|-------------------------------------------------|----------------------------------------------------------------------------------------------------|
| Label, routine name, or similar<br>type of name | Select the name.                                                                                     |
| Tag                                             | Double-click the tag name.                                                                           |
| Bit number                                      | a. Select the tag name.<br>b. To the right of the tag name, select 💽.<br>c. Select the required bit. |

3. Press the **Enter** key or select a different spot on the ladder diagram to close the Tag Browser.

# Drag and drop a tag from the Tags window

Use these steps to drag and drop a from from the Tags window.

#### To drag and drop a tag from the Tags window

- 1. Find the tag in the **Controller Tags** or the **Program Parameters and** Local Tags window.
- 2. Double-click the tag to select it.
- 3. Select and drag the tag to its location on the instruction. A green dot appears to show you where you can drop the tag.

|   | EQU      |           |    |
|---|----------|-----------|----|
| _ | Equal    |           |    |
|   | Source A | $\langle$ | ?  |
|   |          |           | ?? |
|   | Source B |           | ?  |
|   |          |           | ?? |

- 1. Select the operand area of the instruction.
- 2. Type the value and press the **Enter** key.

### Assign an immediate (constant) value

#### Enter a rung comment

When entering a rung of ladder logic, you can add comments that explain the purpose of your rung.

To enter a rung comment, perform this procedure.

 Right-click the rung number of your ladder logic and then select Edit Rung Comment.

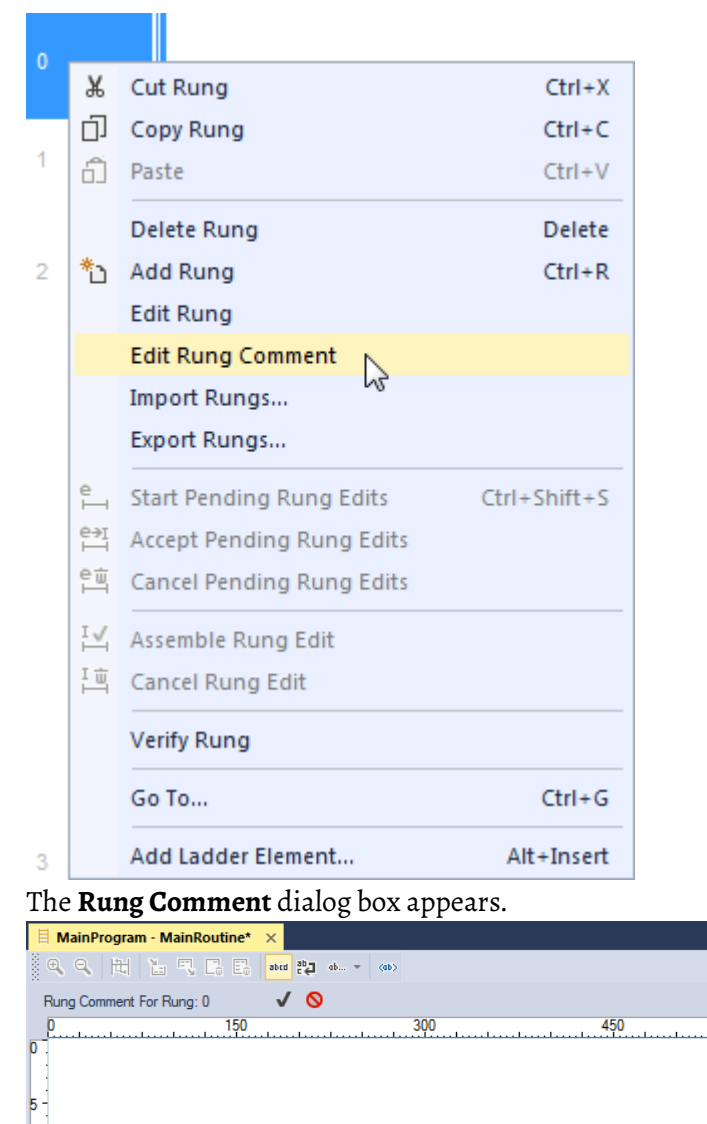

2. Type your rung comment, and then select the green check to save your changes or select the red X to discard your changes.

With version 17 and later of the application, you have the option to display project documentation, such as tag descriptions and rung comments for any supported localized language. You can store project documentation for multiple languages in a single project file rather than in language-specific project files. You define all the localized languages that the project supports and set the current, default, and optional custom localized language. The application uses the default language if the current language's content is

#### Language switching

|                    | · · ·                                                                                                    |  |  |
|--------------------|----------------------------------------------------------------------------------------------------|--|--|
|                    | blank for a particular component of the project. However, you can use a custom language to tailor documentation to a specific type of project file user.                                                                                                    |  |  |
|                    | Enter the localized descriptions in your project, either when programming<br>that language or by using the import/export utility to translate the<br>documentation off-line and then import it back into the project. Once you<br>enable language switching, you can dynamically switch between language                                                                                                    |  |  |
|                    | Project documentation that supports multiple languages within a project includes:                                                                                                    |  |  |
|                    | <ul> <li>Component descriptions in tags, routines, programs, user-defined data types, and Add-On Instructions.</li> <li>Equipment phases.</li> <li>Trends.</li> <li>Controllers.</li> <li>Alarm Messages (in ALARM_ANALOG and ALARM_DIGITAL configuration).</li> <li>Tasks.</li> <li>Property descriptions for modules in the Controller Organizer.</li> <li>Rung comments, SFC text boxes, and FBD text boxes.</li> </ul> |  |  |
|                    | For more information on enabling a project to support multiple translations of project documentation, see the online help.                                                                                                    |  |  |
| Verify the routine | As you program your routine (s), it is a good idea to periodically verify your work.                                                                                                    |  |  |
|                    | <ol> <li>In the Standard toolbar select the Verify icon.</li> <li>Errors are listed in the Output window on the Errors tab at the bottom of the application.</li> </ol>                                                                                                    |  |  |
|                    | a. To go to the first error or warning, press the <b>F4</b> key.                                                                                                    |  |  |
|                    | b. Correct the error according to the description in the <b>Errors</b> tab.                                                                                                    |  |  |
|                    | c. Repeat until you have corrected all errors.                                                                                                    |  |  |
|                    | 3. To close the <b>Output</b> window, press the <b>Alt+1</b> keys.                                                                                                    |  |  |
|                    |                                                                                                    |  |  |

Index

routine 21

### Index

A address 13 B branch ladder logic 11 C create tag 17 I immediate value ladder logic 19 L ladder logic 19

assign immediate value 19 branch 11 develop 12 rung condition 12

#### Ν

name

tag name 15

#### R

routine verify 21 rung condition 12

#### Т

#### tag

assign 17 choose name 15 create 17 enter 17 ladder logic 15, 17

#### V

verify

### **Rockwell Automation support**

Use these resources to access support information.

| Technical Support Center                            | Find help with how-to videos, FAQs, chat, user forums, and product notification updates.                   | rok.auto/support       |
|-----------------------------------------------------|----------------------------------------------------------------------------------------------------|------------------------|
| Knowledgebase                                       | Access Knowledgebase articles.                                                                             | rok.auto/knowledgebase |
| Local Technical Support Phone Numbers               | Locate the telephone number for your country.                                                              | rok.auto/phonesupport  |
| Literature Library                                  | Find installation instructions, manuals, brochures, and technical data publications.                       | rok.auto/literature    |
| Product Compatibility and Download Center<br>(PCDC) | Get help determining how products interact, check features and capabilities, and find associated firmware. | rok.auto/pcdc          |

#### **Documentation feedback**

Your comments help us serve your documentation needs better. If you have any suggestions on how to improve our content, complete the form at <u>rok.auto/docfeedback</u>.

### Waste Electrical and Electronic Equipment (WEEE)

At the end of life, this equipment should be collected separately from any unsorted municipal waste.

Rockwell Automation maintains current product environmental information on its website at rok.auto/pec.

Allen-Bradley, expanding human possibility, Logix, Rockwell Automation, and Rockwell Software are trademarks of Rockwell Automation, Inc.

EtherNet/IP is a trademark of ODVA, Inc.

Trademarks not belonging to Rockwell Automation are property of their respective companies.

Rockwell Otomayson Ticaret A.Ş. Kar Plaza İş Merkezi E Blok Kat:6 34752, İçerenkÖy, İstanbul, Tel: +90 (216) 5698400 EEE YÖnetmeliğine Uygundur

Connect with us. 📑 🞯 in 😏

#### rockwellautomation.com -

expanding human possibility"

AMERICAS: Rockwell Automation, 1201 South Second Street, Milwaukee, WI 53204-2496 USA, Tel: (1) 414.382.2000, Fax: (1) 414.382.4444 EUROPE/MIDDLE EAST/AFRICA: Rockwell Automation NV, Pegasus Park, De Kleetlaan 12a, 1831 Diegem, Belgium, Tel: (32) 2 663 0600, Fax: (32) 2 663 0640 ASIA PACIFIC: Rockwell Automation, Level 14, Core F, Cyberport 3, 100 Cyberport Road, Hong Kong, Tel: (852) 2887 4788, Fax: (852) 2508 1846